# 阿拉善盟市场监督管理局计量器具 备案管理系统操作说明(企业用户)

备案管理系统网络地址为: <u>http://www.alszjs.com:91/</u>

备案管理系统采用的是 B/S (浏览器/服务器)架构设计,所以相应的浏览器 就可以登录使用.

本系统必须使用火狐浏览器 firefox 才能正常使用.(火狐官网

https://www.firefox.com.cn/ 下载安装)

打开火狐浏览器 地址栏输入 <u>http://www.alszjs.com:91/</u> 进入体统 界面

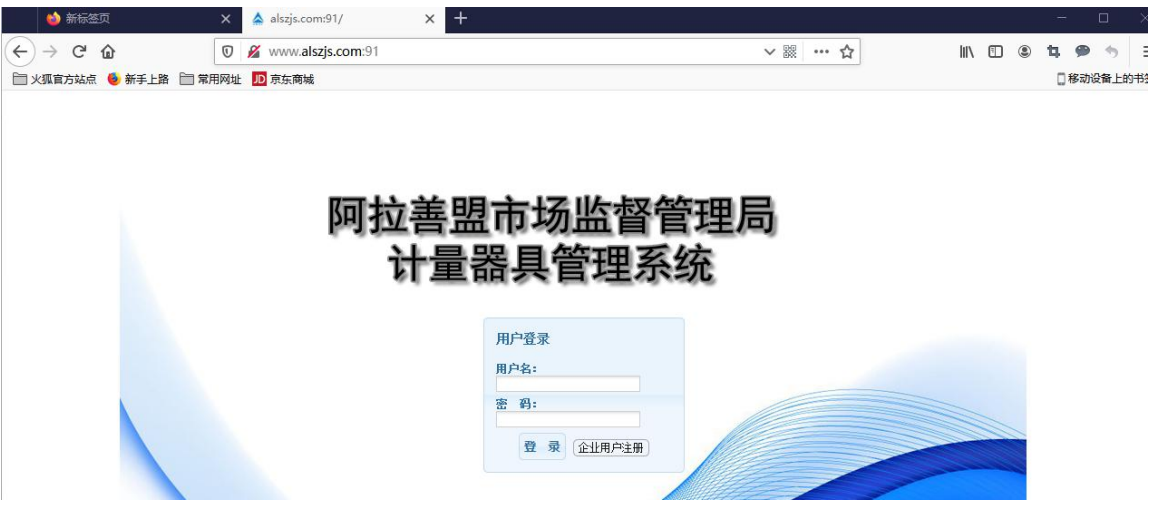

已经注册过的用户输入用户名和密码点击登录 直接登录

如果没有注册过的先点击"企业用户注册按钮"进行新用户注册

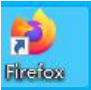

| 登录名      | 阿拉善左旗方天检测服务中心      |    | 登录名可用  |
|----------|--------------------|----|--------|
| 登录密码     | •••••              |    | *      |
| 确认登录密码   | •••••              |    | *      |
| 单位名称     | 阿拉善左旗方天检测服务中心      |    | 单位名称可用 |
| 统一社会信用代码 | 92152921MA0NQ56P6N |    | *      |
| 单位地址     | 阿拉善盟开发区乌斯太镇        |    | *      |
| 联系人      | 张翰立                | *  |        |
| 邮箱       | zhanghanli@163.com | *  |        |
| 手机号码     | 18604831840        |    |        |
| 电话       |                    |    |        |
| 行政区域     | 阿拉善左旗 🛛 🔺          |    |        |
| 备注       |                    | ai |        |
|          |                    |    | 提交     |

进入新用户注册界面

登录名:系统登陆的名称可以是英文也可是汉字; 密码:不能少于8位并且字母和数字混合的字符 单位名称:企业名称要和营业执照上的一致 统一社会信用代码:营业执照上的一致 联系人:本单位计量器具的管理者或相关工作人员 行政区域:注册的单位属于哪个行政区域,就选择相应的行政区域 注意后面带有红色\*的 是必须要填写的内容 填写完成后 点击"提交"按钮完成注册

注册成功后会返回登录页面 输入用户名密码 点击登录进入系统

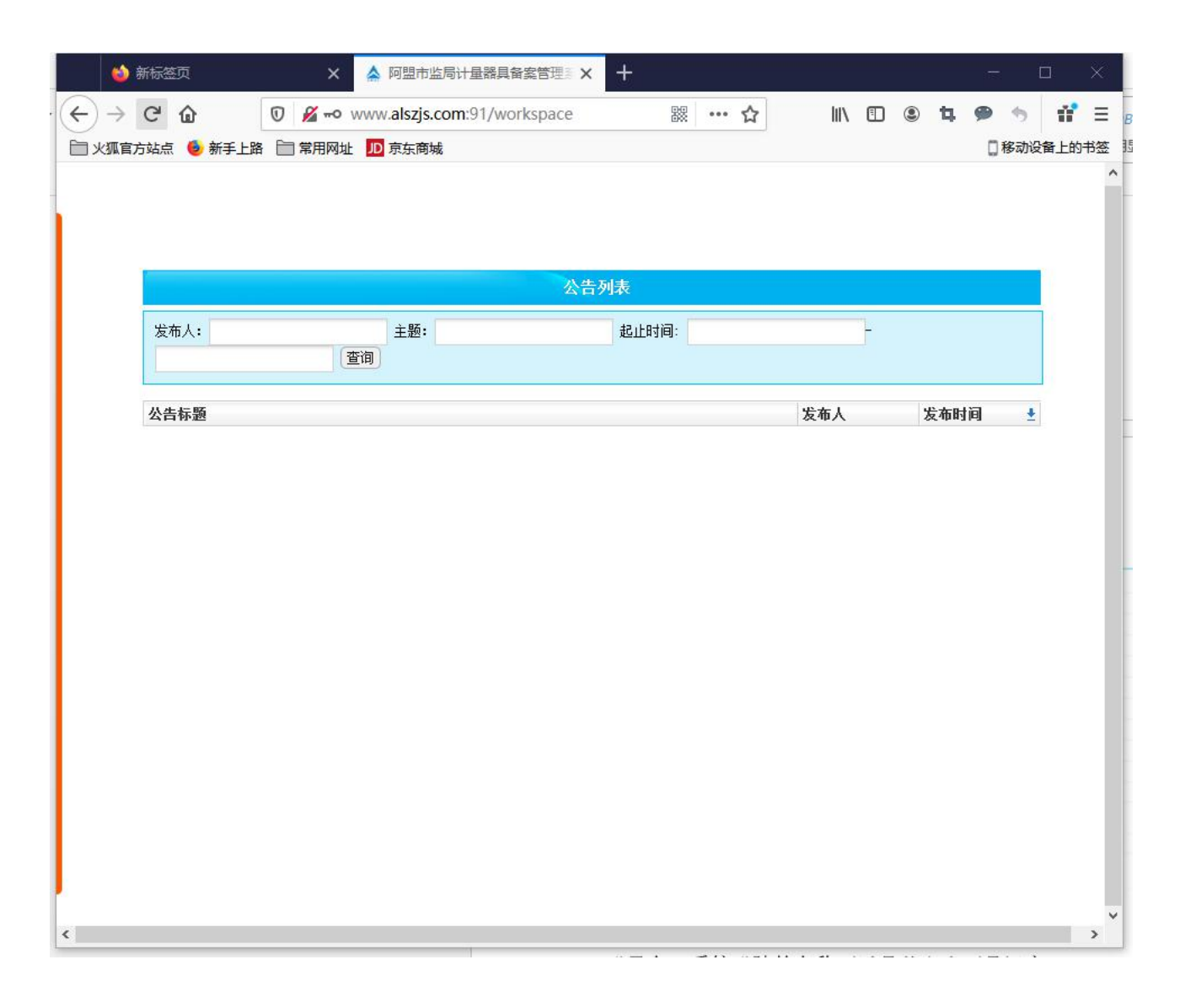

## 进入到系统界面鼠标移动到左边红色的竖线上 会出现菜单栏

|                     | ▲ 阿盟市监局计量器具备案管           | 「理想× 十 | •     | lun en | -     |                                         |
|---------------------|--------------------------|--------|-------|--------|-------|-----------------------------------------|
|                     | www.aiszjs.com:91/worksp | ace as | ··· ¥ |        | 3 4 9 | 1 11 11 11 11 11 11 11 11 11 11 11 11 1 |
|                     | 机                        |        |       |        |       | 1940 CHILLIO DZ                         |
| 次迎你:方天检测 修改密码<br>退出 |                          |        |       |        |       |                                         |
| 系统公告                |                          | 公告列表   |       |        |       |                                         |
| ↓ 计量检定申请表           |                          |        |       |        |       |                                         |
| 计量器具管理              | 王题:                      | 超止时间:  |       |        |       |                                         |
| 设备管理                |                          |        |       |        |       |                                         |
| 汉印门品志               |                          |        |       | 发布人    | 发布时间  | *                                       |
|                     |                          |        |       |        |       |                                         |
|                     |                          |        |       |        |       |                                         |
|                     |                          |        |       |        |       |                                         |
|                     |                          |        |       |        |       |                                         |
|                     |                          |        |       |        |       |                                         |
|                     |                          |        |       |        |       |                                         |
|                     |                          |        |       |        |       |                                         |
|                     |                          |        |       |        |       |                                         |
|                     |                          |        |       |        |       |                                         |
|                     |                          |        |       |        |       |                                         |
|                     |                          |        |       |        |       |                                         |
|                     |                          |        |       |        |       |                                         |
|                     |                          |        |       |        |       |                                         |
|                     |                          |        |       |        |       |                                         |
|                     |                          |        |       |        |       |                                         |
|                     |                          |        |       |        |       |                                         |

# 添加设备信息

首先我们需要操作的是"计量器具管理"点击 计量器具管理下的"设备管理"进入设备管理界面

| 1  | 仪器 | 著设备列     | 表:   |      |      |      |      |      |      |           |         |          |          |          | 添        | 加设备  |
|----|----|----------|------|------|------|------|------|------|------|-----------|---------|----------|----------|----------|----------|------|
| ij | 合  | 名称:      |      | 查询   | 确认上报 |      |      |      |      |           |         |          |          |          | 导入exc    | el文件 |
| id | 1  | 管理编<br>号 | 设备名称 | 检定项目 | 型号   | 测量范围 | 出厂编号 | 制造厂商 | 安装位置 | 准确度等<br>级 | 有效<br>期 | 是否<br>强检 | 强检<br>类型 | 使用<br>状态 | 上报<br>状态 | 操作 ± |
|    |    |          |      |      |      |      |      |      |      |           |         |          |          |          |          |      |
|    |    |          |      |      |      |      |      |      |      |           |         |          |          |          |          |      |
|    |    |          |      |      |      |      |      |      |      |           |         |          |          |          |          |      |
|    |    |          |      |      |      |      |      |      |      |           |         |          |          |          |          |      |
|    |    |          |      |      |      |      |      |      |      |           |         |          |          |          |          |      |
|    |    |          |      |      |      |      |      |      |      |           |         |          |          |          |          |      |
|    |    |          |      |      |      |      |      |      |      |           |         |          |          |          |          |      |
|    |    |          |      |      |      |      |      |      |      |           |         |          |          |          |          |      |

这里进行计量器具信息的管理

添加计量器具信息:点击右上角的"添加设备"按钮

弹出 添加设备对话框

| 添加设备            |                       | ×  |
|-----------------|-----------------------|----|
| 仪器名称            | 压力表                   | 必填 |
| 检定项目            | 弹簧管一般压力表及真空表 🛛 🗸 😕    |    |
| 管理编号            |                       |    |
| 设备型号            | (0~2.5)MPa            | 必填 |
| 出厂编号            | Hc201911001           | 必填 |
| 生产厂商            | 中国红旗仪表有限公司            | 必填 |
| 测量范围            | (0~2.5)MPa            |    |
| 最大允许误差/精度等级/不确定 | 1.6级 > 必选             |    |
| 安装位置            |                       |    |
| 是否强检            | 强制检定 🗸 必选 强检类型 安全防护 🗸 |    |
| 状态              | 正常                    |    |
| ja,             |                       |    |
|                 |                       |    |

仪器名称:按设备上的名称填写

检定项目:选择相应的项目(比如:压力表选择弹簧管式一般压力

表及真空表; 电子秤 就选择 数字指示秤; 下拉框中没用的就选其 它)

管理编号:企业内部对设备的管理编号 如果没有可为空 型号、出厂编号、生产厂家:按设备名牌上的信息填写 注:后面写"必填"的都需要填写不能为空 如果没有的用"——" 填写

信息填写完成后点击上方 保存按钮 进行保存 保存成功 点确定

|      | 查询                 | 确认上报                                                                                        |                                                                                                    |                                                                                                    |                                                                                                    |                                                                                                    |                                                                                                    |                                                                                                    |                                                                                                    |                                                                                                    |                                                                                                    | 导入ex                                                                                                    | al文件            |
|------|--------------------|---------------------------------------------------------------------------------------------|----------------------------------------------------------------------------------------------------|----------------------------------------------------------------------------------------------------|----------------------------------------------------------------------------------------------------|----------------------------------------------------------------------------------------------------|----------------------------------------------------------------------------------------------------|----------------------------------------------------------------------------------------------------|----------------------------------------------------------------------------------------------------|----------------------------------------------------------------------------------------------------|----------------------------------------------------------------------------------------------------|----------------------------------------------------------------------------------------------------|-----------------|
| 设备名称 | 检定项目               | 型号                                                                                          | 测量范围                                                                                                    | 出厂编号                                                                                                    | 制造厂商                                                                                                    | 安装位置                                                                                                    | 准确度等<br>级                                                                                                    | 有效期                                                                                                    | 是否                                                                                                    | 强检<br>类型                                                                                                    | 使用状态                                                                                                    | 上报•<br>状态•                                                                                                    | 操作              |
| 压力表  | 弹簧管一般压力<br>表及真空表   | (0~2.5) MPa                                                                                 | (0~2.5) MPa                                                                                                    | Hc201911001                                                                                                    | 中国红旗仪表有限公<br>司                                                                                                    |                                                                                                    | 1.6级                                                                                                    | 0000-0<br>0-00                                                                                                    | 强检                                                                                                    | 安全<br>防护                                                                                                    | 正常                                                                                                    | 未上报                                                                                                    | 删除              |
|      | <b>设备名称</b><br>压力表 | 查询         查询           设备名称         检定项目           堆均管一般压力         港销管一般压力           表及真空表 | 查询 确认上报           查询 输认上报           设备名称         检定项目         型号           压力表         弹管管一般压力<br>表及真空表         (0~2.5) MPa | 查询 确认上报           设备名称         检定项目         型号         测量范围           压力表         弹簧管一般压力<br>表及真空表         (0~2.5) MPa         (0~2.5) MPa | 查询】确认上报           设备名称         检定项目         型号         测量范围         出厂编号           压力表         弹筲管一船压力<br>表及真空表         (0~2.5)MPa         (0~2.5)MPa         Hc201911001 | 查询 确认上报         通貨         通貨         通貨         型号         测量范围         出厂编号         制造厂商           正力表         港路真空表         (0~2.5) MPa         (0~2.5) MPa         He201911001         可聞以其飲必表有限公 | 查询 ( 确认上报)           登貨名称         检定项目         型号         测型范围         出厂编号         制造厂商         安装位置           压力表         沸透真空素         (0~2.5) MPa         (0~2.5) MPa         比201911001         中国紅旗位表有限公         1 | 查询 (論认上报)         塑试用         型比报         型型5         型量范围         出厂编号         制造厂商         安装位置         推錄度等           正力表         弹簧管一般压力         (0~2.5) MPa         (0~2.5) MPa         test         中国缸旗仪表有限公         1.6级 | 資前 ( 确认上报)         運行 ( 确认上报)           資 位 名称         检定项目         型号         测里范围         出厂编号         制造厂商         安装位置         推确度等         精规           压力表         沸階管一般压力<br>表及真空表         (0~2.5) MPa         (0~2.5) MPa         bc201911001         中国紅旗仪表有限公         1.6级         0000-0 | 查询、确认上报         塑心         潮里范围         出厂编号         物造厂商         安装位置         推确定等         有效         是否           由力表         弹簧管一般压力         (0~2.5) MPa         (0~2.5) MPa         He201911001         中国紅旗仪表有限公         1.6级         0000-0<br>0-00         强检 | 資前 ( 确认上报)         資価 ( 确认上报)           資 公益名称         检定项目         型号         測量范围         出厂编号         制造厂商         支装位置         推确度等         有效<br>知         是否<br>效型         受益<br>效型         推動厂商         支装位置         推确度等         有效<br>知         是否<br>效量         受益<br>效型         支援<br>支型         加油厂商         中国         工具         推動型         2G         受益<br>效型         支型<br>支型         支援         支型<br>支全         防         1         6扱         0000-0         浸量         支全<br>防         防           エカホ         未及真空表         (0~2.5) MPa         16201911001         中国         印刷         1         6扱         0000-0         浸量         防         5         5         5         5         5         5         5         5         5         5         5         5         5         5         5         5         5         5         5         5         5         5         5         5         5         5         5         5         5         5         5         5         5         5         5         5         5         5         5         5         5         5         5         5         5         5         5         5         5         5         5 | 查询 (输认上报)         型号         测量范围         出厂编号         制造厂商         安装位置         推确定等         有效<br>强整         有效<br>表达算空表         建马         测量范围         出厂编号         制造厂商         安装位置         推确定等         有效<br>强整         受益<br>发型         技术<br>技术           正力表         弾簧管一船压力<br>表达真空表         (0~2.5) MPa         (0~2.5) MPa         He201911001         中国紅旗仪表有限公         1.6级         0000-0<br>0-000         强检         安定<br>防护         正常 | ①             ① |

列表中就会出现刚才设备的信息

如果要修改 在相应的信息行 双击 就会弹出设备信息的对话框

| <b>备信息</b> 溯源记录 |                       |    |  |  |  |  |  |
|-----------------|-----------------------|----|--|--|--|--|--|
| 仪器名称            | 压力表                   | 必填 |  |  |  |  |  |
| 检定项目            | 弹簧管一般压力表及真空表 🛛 🗸 🖄    |    |  |  |  |  |  |
| 管理编号            |                       |    |  |  |  |  |  |
| <b>设</b> 备型号    | (0~2.5)MPa 必填         |    |  |  |  |  |  |
| 出厂编号            | Hc201911001 必填        |    |  |  |  |  |  |
| 生产厂商            | 中国红旗仪表有限公司            | 必填 |  |  |  |  |  |
| 测量范围            | (0 ~ 2.5)MPa          |    |  |  |  |  |  |
| 最大允许误差/精度等级/不确定 | 1.6级                  |    |  |  |  |  |  |
| 安装位置            | h.                    |    |  |  |  |  |  |
| 是否强检            | 强制检定 💙 必选 强检类型 安全防护 💙 |    |  |  |  |  |  |
| 状态              | 正常~                   |    |  |  |  |  |  |

修改完点击保存就可以了

设备的检定信息也是在这个界面操作点击"溯源记录"

| d 🛃 a_id 检定日期 检定周期 检定机构名称 证书编 证书类型 结 型 论 | 櫐作 |
|------------------------------------------|----|
| _id 检定日期 检定周期 检定机构名称 证书编 证书类型 结 主论       | 櫐作 |

点击"添加溯源记录"

| 设备复数 设备 | 3.位哭管理 |        |        |    |           | × (l |
|---------|--------|--------|--------|----|-----------|------|
|         |        | 増溯源记录  |        |    | ×         | 状    |
| E7JAX   | 反首信息   | 检定日期   |        | 必填 |           |      |
|         |        | 检定周期   | 一年 🗸   |    | 加溯源记录     |      |
|         | id 👱 a | 检定机构名称 |        |    | 吉<br>全 操作 |      |
|         |        | 证书编号   |        |    |           |      |
|         |        | 证书类型   | 检定证书 🗸 |    |           |      |
|         |        | 结论     |        |    |           |      |
|         |        |        |        | 释存 |           |      |
|         |        |        |        |    |           |      |
|         |        |        |        |    |           |      |
|         |        |        |        |    |           |      |
|         |        |        |        |    |           |      |

出现添加溯源记录对话框 按照检定或者校准证书上的信息填写

#### 点击保存按钮保存 返回溯源记录列表

#### 计量器具信息确认无误后 需要对信息进行上报

选择要上报的信息 点击相应的行 该信息背景色为"绿色"时 该条 信息为选中状态

| 仪    | 器设备列     | 刘表:  |                  |             |             |             |            |      |           |                |    |          |          | 溕       | 沈设备   |
|------|----------|------|------------------|-------------|-------------|-------------|------------|------|-----------|----------------|----|----------|----------|---------|-------|
| 设备   | i名称:     |      | 查询               | 确认上报        |             |             |            |      |           |                |    |          |          | 导入ex    | cel文件 |
| id   | 管理编<br>号 | 设备名称 | 检定项目             | 型묵          | 测量范围        | 出厂编号        | 制造厂商       | 安装位置 | 准确度等<br>级 | 有效<br>期        | 是否 | 强检<br>类型 | 使用<br>状态 | 上报      | 操作    |
| 8358 |          | 压力表  | 弹簧管一般压力<br>表及真空表 | (0~2.5) MPa | (0~2.5) MPa | Hc201911001 | 中国紅旗仪表有限公司 |      | 1.6级      | 0000-0<br>0-00 | 强检 | 安全<br>防护 | 正常       | 未上<br>报 | 删除    |

# 选中后 点击 "确认上报"按钮

| 仪    | 蕃设备列        |      |                  |             |             |             |            |      |           |                |    |          |      | 溕       | 加设备   |   |
|------|-------------|------|------------------|-------------|-------------|-------------|------------|------|-----------|----------------|----|----------|------|---------|-------|---|
| 设备   | 名称:         |      | 查询(              | 确认上报        |             |             |            |      |           |                |    |          |      | 导入ex    | cel文件 | Ð |
| id   | 管理编<br>号    | 设备名称 | 检定项目             | 型号          | 测量范围        | 出厂编号        | 制造厂商       | 安装位置 | 准确度等<br>级 | 有效<br>期        | 是否 | 强检类型     | 使用状态 | 上报      | 操作    | * |
| 8358 |             | 压力表  | 弹簧管一般压力<br>表及真空表 | (0~2,5) MPa | (0~2.5) MPa | Hc201911001 | 中国红旗仪表有限公司 |      | 1.6级      | 0000-0<br>0-00 | 强检 | 安全<br>防护 | 正常   | 未上<br>报 | 刪除    |   |
|      | 1           |      |                  |             |             |             |            |      |           |                |    |          |      |         |       |   |
|      | 是否要上报选中的记录? |      |                  |             |             |             |            |      |           |                |    |          |      |         |       |   |
|      |             |      |                  |             |             | 确定          | 取消         |      |           |                |    |          |      |         |       |   |
|      |             |      |                  |             |             |             |            |      |           |                |    |          |      |         |       |   |
|      |             |      |                  |             |             |             |            |      |           |                |    |          |      |         |       |   |
|      |             |      |                  |             |             |             |            |      |           |                |    |          |      |         |       |   |

确认是否上报

| 检定项目             | 型号          | 测量范围       | 出厂编号          | 制造厂商                      | 安装位置 | 准确目级  |
|------------------|-------------|------------|---------------|---------------------------|------|-------|
| 弹簧管一般压力<br>表及真空表 | (0~2.5) MPa | (0~2.5)MPa | He201911001   | 中国红旗仪表有限公司                |      | 1.6约3 |
|                  |             |            | 操(<br>□阻止此页面仓 | -<br>作成功<br>则建更多对话框<br>确定 |      |       |
|                  |             |            |               |                           |      |       |

## 点击确定按钮 操作成功 确定 返回设备列表

#### 这时该条信息的上报状态为"已上报"

添加设备

|           |            |      |       |                |          |          |          | 导入ex         | (导入excel文件 |   |  |  |  |  |
|-----------|------------|------|-------|----------------|----------|----------|----------|--------------|------------|---|--|--|--|--|
| 汇编号       | 制造厂商       | 安装位置 | 准确度等级 | 有效期            | 是否<br>强检 | 强检<br>类型 | 使用<br>状态 | 上报 ±<br>状态 ± | 操作         | ŧ |  |  |  |  |
| 201911001 | 中国红旗仪表有限公司 |      | 1.6级  | 2020-04<br>-28 | 强检       | 安全防<br>护 | 正常       | 已上报          |            |   |  |  |  |  |

<u>1</u>

对于压力表等数量较多的设备我可以采用 excel 文件导入的方式添加设备信息

在设备列表的右上方点击导入 excel 文件

|             |      |      | 添加设备      |
|-------------|------|------|-----------|
|             |      | E    | 寻入excel文件 |
| <b>达</b> 类型 | 使用状态 | 上报状态 | 操作        |
| 防护          | 正常   | 未上报  | 刪除        |
| 防护          | 正常   | 已上报  |           |
| 防护          | 正常   | 已上报  |           |
| 防护          | 正常   | 已上报  |           |

| 效期                      | 导入文件:            | 浏览                | 未选择文件。                       | 开始导入      |          |  |
|-------------------------|------------------|-------------------|------------------------------|-----------|----------|--|
| 00- <mark>00</mark> -00 | 您可导入*.<br>占击下载 F | xls文件,文<br>E力実横版文 | [件中第一行是表头索<br><sup>-</sup> 件 | 影引。第二行开始部 | 專行为一条信息。 |  |
| 19-12-31                | 2004 1.4A A      | <u> </u>          |                              |           |          |  |
| 19-11-30                | מובנ             | 8                 | ×±9700                       | ᆂᅲ        |          |  |
|                         | 品检               |                   | 安全防护                         | 正堂        | 已上报      |  |

### 先下载导入模板文件 在 excel 中打开

|                          |                                                                                                    | ? 📧 — 🗆                                                                                                    |
|--------------------------|----------------------------------------------------------------------------------------------------|----------------------------------------------------------------------------------------------------|
|                          |                                                                                                    | 登录                                                                                                    |
| ) 🗄 🏹 🛱                  | ∑ 自动求和 • ↓ 道充 •                                                                                          | Ay th                                                                                                    |
| 路祥式 插入 删除 格式<br>・・・・・・・・ | /////////////////////////////////////                                                                    | 序和筛选 查找和选择                                                                                                    |
| 单元格                      | 9                                                                                                    | 靈菇                                                                                                    |
|                          |                                                                                                    |                                                                                                    |
| Н                        | I                                                                                                    | J J                                                                                                    |
|                          |                                                                                                    |                                                                                                    |
| 安装位置                     | 是否强检                                                                                                    | 强检类型                                                                                                    |
|                          | 强制检定                                                                                                    | 安全防护                                                                                                    |
|                          | 强制检定                                                                                                    | 安全防护                                                                                                    |
|                          | 强制检定                                                                                                    | 安全防护                                                                                                    |
|                          | 强制检定                                                                                                    | 安全防护                                                                                                    |
|                          | 强制检定                                                                                                    | 安全防护                                                                                                    |
|                          | 强制检定                                                                                                    | 安全防护                                                                                                    |
|                          |                                                                                                    |                                                                                                    |
|                          |                                                                                                    |                                                                                                    |
|                          |                                                                                                    |                                                                                                    |
|                          | 時式         語彙         語彙         語彙         指式           単元格         単元格         単元格         日         日 | ■<br>Bit式<br>振入<br>単元格<br>単元格<br>日<br>単元格<br>日<br>一<br>単元格<br>日<br>日<br>一<br>単元格<br>日<br>一<br>単元格<br>日<br>一<br>単元<br>一<br>単<br>一<br>単<br>元<br>一<br>単<br>一<br>単<br>一<br>一<br>単<br>一<br>一<br>一<br>一<br>一<br>一<br>一<br>一<br>一<br>一<br>一<br>一<br>一 |

模板里红色的列 是必填的

红色列不能为空值

如果选择强制检定,强检类型必须填写

第3行为实例 可以按照实例重新编辑

测量范围和准确度等级 必须按照实例的格式编辑 。比如: -0.1MPa 到 0.1MPa 要

写成 (-0.1~0.1) MPa

压力单位 Pa 一定要注意大小写兆帕: MPa 千帕: kPa

编辑时注意中间不能有空行或者仪器名称为空 否则空行以下的不会被导入

像这样 编辑完 保存 之后 才能上传

| )3 |                             | 短制           | 位正     | 安全队 |
|----|-----------------------------|--------------|--------|-----|
| )4 | 成都鑫豪斯电子探测技术有限公司             | 强制           | 检定     | 安全防 |
| )5 | 成都鑫豪斯电子探测技术有限公司             | 强制           | 检定     | 安全防 |
| )6 | 成都鑫豪斯由子探测技术有限公司             | 341          | 检定     | 安全防 |
| )7 | 成都 Microsoft Excel - 兼容性检查器 | ?            | ×      | 安全防 |
| )8 | 成都                          |              |        | 安全防 |
| )9 | 成都 早期版本的 Excel 不支持此工作簿中     | 的以下功能。如果将此工作 | 作簿     | 安全防 |
| 10 | 成都 保存为当前所选文件格式,则这些功         | 能可能会丢失或降级。如果 | 果仍     | 安全防 |
| 11 | □ 一 一 要保存工作簿,请甲击"继续"。若要(    | 保留所有功能,请单击"取 | 消",    | 安全防 |
| 12 | 成都                          |              |        | 安全防 |
| 13 | 成都                          |              |        | 安全防 |
| 14 | 成都 培華                       |              | EX7:#0 | 安全防 |
| 15 | 成都                          | 243          | E/Aak  | 安全所 |
| 16 | 成都 轻微保真损失                   | 4            | > ^    | 安全所 |
| 17 | 成都                          | -12 22       |        | 安全防 |
| 18 | 所选文件格式不支持此工作簿中某些单           | 元格 5         |        | 安全所 |
| 19 |                             | 万策           | ~      | 安全所 |
| 20 |                             |              |        | 安全所 |
| 21 | 成都                          |              |        | 安全所 |
| 22 | 式都: 复制到新表(N)                | 继续(C) 取消     | 5      | 安全所 |
| 10 |                             |              | .17    | ~   |
|    |                             |              |        |     |
|    |                             |              |        |     |
|    |                             |              |        |     |
|    |                             |              |        |     |

如果出现这样的提示 点继续就可以了

文件保存完之后 就是上传文件

回到 系统界面

|                   |       |        |                                   |           |          | 导入excel文件 |
|-------------------|-------|--------|-----------------------------------|-----------|----------|-----------|
|                   | 导入文件: | 浏览     | 未选择文件。                            | 开始导       | λ        |           |
|                   | 你可导入来 | xls文件, | 文件中第一行是表头索                        | 索引。 第二行开始 | 每行为一条信息。 | ,         |
| -00               | 占击下载。 | モカ実措版  | 5 <b>文</b> 仕                      |           |          |           |
| ·00<br>·31        | 点击下载! | E力表模版  | <u>这件</u>                         |           |          |           |
| -00<br>-31<br>-30 | 点击下载  | 玉力表模版  | <u>这件</u><br>* <del>エ</del> ア// ル | ደም        |          |           |

点击"浏览"选择编辑好的文件

|      |                                                      | p.aiszjs. | .com.styre 💩 Portabl | емррд 😈 ЛС 42-2 | 001_1F4X 🥋 🕅     | 血风いが11155日111 🏫 | (21) | 小門屋自注於   | Dt.   | <u>=_012330_</u> @ |
|------|------------------------------------------------------|-----------|----------------------|-----------------|------------------|-----------------|------|----------|-------|--------------------|
| 设备   |                                                      | diketa Re | * **                 |                 |                  |                 |      | 10+1-F=1 |       |                    |
| k.   | $\leftrightarrow \rightarrow \land \uparrow \square$ | > 此电服     | 四 > 其凹               |                 |                  | ~               | C    | 搜索"杲囬"   |       | م                  |
| a    | 组织 ▼ 新建文件                                            | 夹         |                      |                 |                  |                 |      |          | == -  |                    |
| 管]   |                                                      | ^         | 名称                   | 4               | <b>多改日期</b>      | 类型              | 大小   |          |       |                    |
| 11   | ★ 快速访问                                               |           | ybylb                |                 | 2019-11-15 12:11 | Microsoft Excel |      | 27 KB    |       |                    |
| 0.30 |                                                      |           |                      |                 |                  |                 |      |          |       |                    |
| 001  |                                                      |           |                      |                 |                  |                 |      |          |       |                    |
|      |                                                      |           |                      |                 |                  |                 |      |          |       |                    |
|      | 2019-11                                              |           |                      |                 |                  |                 |      |          |       |                    |
|      | pub                                                  |           |                      |                 |                  |                 |      |          |       |                    |
|      | zcgs                                                 |           |                      |                 |                  |                 |      |          |       |                    |
|      | 桌面文件                                                 |           |                      |                 |                  |                 |      |          |       |                    |
|      | OneDrive                                             |           |                      |                 |                  |                 |      |          |       |                    |
|      | 📃 此电脑                                                |           |                      |                 |                  |                 |      |          |       |                    |
|      | 🕳 TOURO Mobile                                       |           |                      |                 |                  |                 |      |          |       |                    |
|      | 🕳 本地磁盘 (G:)                                          | ~         |                      |                 |                  |                 |      |          |       |                    |
|      | 3                                                    | 文件名(N     | I):                  |                 |                  |                 | ~    | *.xls    |       | ~                  |
|      |                                                      |           |                      |                 |                  |                 |      | ITT (A)  | 1. 12 | Dami               |

# 点击 打开

| 导入文<br>您可导<br>点击下 | 件:  浏览…  y<br>入*. xls文件,文<br>载 压力表模版文 | bylb.xls<br>件中第一行是表头索<br>性 | 开始导.<br>索引。第二行开始 | λ]<br>;每行为一条信息。 |   |
|-------------------|---------------------------------------|----------------------------|------------------|-----------------|---|
| 1                 | ) <u>±10</u>                          | × ±970                     | <u>ш</u> т       |                 | T |
|                   | 强检                                    | 安全防护                       | 正常               | 已上报             |   |

## 点击开始上传 就可以

| <br>ruth child and | 10-11-0-1               | 344 30% LSC 14L | > BE MULLISS - 10-2000 | F-1 200 200 |
|--------------------|-------------------------|-----------------|------------------------|-------------|
| 2345               | 《工方質                    | 压力容器            | 1.6\$33                | 0000-00-00  |
| 123                | 中国红旗                    |                 | 1.633                  | 2019-12-31  |
| Sh00001            | 中国红旗                    | 压力管道B1          | 1.63段                  | 2019-11-30  |
| sh12344            | ≤工方質                    | 管通1             | 1.6级及                  | 2019-11-30  |
|                    | <u>ま</u><br>(共 4 项,1 页) |                 |                        |             |
|                    | 导入成功                    |                 |                        |             |
|                    |                         |                 |                        |             |
|                    | 确定                      |                 |                        |             |
|                    |                         |                 |                        |             |
|                    |                         |                 |                        |             |
|                    |                         |                 |                        |             |
|                    |                         |                 |                        |             |
|                    |                         |                 |                        |             |
|                    |                         |                 |                        |             |
|                    |                         |                 |                        |             |
|                    |                         |                 |                        |             |

如果数据 没问题 就会出现导入成功列表会刷新

如果数据信息 不符合规范 会弹出提示信息

| ę. | <b>队伸盔</b> 蒙别电: <b>计</b> 抹测 投 <sup>小</sup> <b>扫</b> 限 公 <b>印</b> |
|----|------------------------------------------------------------------|
| _  | 成都鑫豪斯电子探测技术有限公司                                                  |
|    | 数据填写错误,是否强检列第4行数据不能为空 <b>!!</b>                                  |
|    | 确定                                                               |
|    | 成都鑫豪斯电子探测技术有限公司                                                  |
|    | 红旗 压力容器                                                          |
|    | <mark>12</mark><br>(共 25 项,2 页)                                  |
|    |                                                                  |

请返回 excel 文件进行修改 保存 重新上传

数据确认后都要上报 不上报的信息是不可以提交检定申请的

# 提交检定申请表

点击菜单栏的 "计量检定申请表" 中的 "我的检定申请"

|         | 77 12 11 11 | 从台环口         |
|---------|-------------|--------------|
|         | 糸统公告        | 检定项目         |
| 计量检定申请表 |             | 弹簧管一般压力表及真空表 |
|         | 我的检定申请      |              |
|         | 计量器具管理      |              |
|         | 我的信息        |              |
|         |             |              |
|         |             |              |
|         |             |              |
|         |             |              |
|         |             |              |
|         |             |              |

进入申请表列表界面

添加申请表 点击右上角的 "添加申请表"

| 申请单位     | 方天检测            | 联系人 | 张翰立         | * |
|----------|-----------------|-----|-------------|---|
| 统一社会信用代码 | 192921MA0NM0114 | 手机  | 18604831840 |   |
| 详细地址     | 阿拉善盟开发区乌斯太镇     |     |             |   |
| 工作场所     | 请选择  >          |     |             |   |
|          |                 | 提交  |             |   |
|          |                 |     |             |   |
|          |                 |     |             |   |

出现新增申请表的对话框 联系人电话 如果有修改的 修改后点击提 交

工作场所:如果企业要申请检定的计量器具是要送检的选择实验室检定,如果是要现场检定的选择现场检定。

点击提交 保存成功 点击确定

如果 上方出现 阻止弹窗的提示 点击选项 选择允许弹出窗口

| Firefox 阻止了住网站的 1 个 | ¥8.      |      |     |    |        |          |      |    | 选项(Q) × |
|---------------------|----------|------|-----|----|--------|----------|------|----|---------|
| 检定申请表:              |          |      |     |    |        |          |      |    | 添加申请表   |
| 委托单号:               | 企业名称: 计量 | 「豊富」 |     |    |        |          |      |    |         |
| 10 ± 委托单号           | 企业名称     |      | 联系人 | 手机 | 95kE1M | 行政部门受理状态 | 是否握交 | 操作 |         |

页面会跳转到申请单编辑页面

| 检定申请单号: 157449309 | 9                     |                    |      |          |                 |     |      |         |
|-------------------|-----------------------|--------------------|------|----------|-----------------|-----|------|---------|
| 委托单位              | 方天检测                  |                    |      | 统一社会信用代码 | 192921M40NM0114 |     |      |         |
| 联系人               | 张翰立 *                 |                    |      | 手机       | 18604831840     |     |      |         |
| 详细地址              | 阿拉善盟开发区乌斯太镇           |                    |      | 区域       |                 |     |      |         |
|                   | 是否确认检定申请 否 🗸 提交 📑 查看申 | 青单 确认提交申请单,申请单不能修改 |      |          |                 |     |      |         |
| 卡添加设备             |                       |                    |      |          |                 |     |      | 金选金不选制除 |
| ID 设备名称           | 型号                    | 生产商                | 出厂编号 | 准确度等级    | 安装位置            | 有效期 | 强检类型 | 查看      |

|      | 委托单位 | 方天检测              |
|------|------|-------------------|
|      | 联系人  | 张翰立               |
|      | 详细地址 | 阿拉善盟开发区乌斯太镇       |
|      |      | 是否确认检定申请 🛛 🗸 提交 💽 |
| +添加i | 及备   |                   |
| ID   | 设备名称 | 型号                |

点击添加设备 出现选择设备对话框

注: 这里列出的设备信息都是确认上报的设备 "未上报"的这里是 选择不了的

| 商        |             | 编异          | 准确度         | 年纪         | <b>安</b> 進倍罢 |  |
|----------|-------------|-------------|-------------|------------|--------------|--|
| 请选择设备    |             |             |             |            | ×            |  |
| ID:      | 设备名称:       |             | 查询          |            |              |  |
|          | N           |             |             |            |              |  |
| ID 设备名称  | 型号          | 测量范围        | 出厂编号        | 有效期        | 3            |  |
| 8358 压力表 | (0~2.5) MPa | (0∼2.5) MPa | Hc201911001 | 2020-04-28 |              |  |
|          |             | 1           |             |            |              |  |
|          |             | (共1项,       | 1页)         |            |              |  |
|          |             | 确定          | )           |            |              |  |
|          |             |             |             |            |              |  |
|          |             |             |             |            |              |  |
|          |             |             |             |            |              |  |

选择的要申请检定的设备信息 选中为"绿色"的 点击确定 返回申请单编辑页面 被选择的设备出现在列表里

| 听太 | 镇  |     |               |
|----|----|-----|---------------|
| 否  | ~  | 提交  | ■查看申请!        |
|    | 际不 | ∽ へ | 析太镇<br>否 ─ 提交 |

| 型号          |  |
|-------------|--|
| (0~2.5) MPa |  |

确认无误后 选择"是否确认检定申请" 确认 选择是 点击提交 在未确认前 此申请单 还可进行删除和添加的操作

| 委托单号 | H:         | 企业名称: | 董術 |     |             |                  |          |      |    |  |
|------|------------|-------|----|-----|-------------|------------------|----------|------|----|--|
| D    | ≛ 委托单号     | 企业名称  |    | 联系人 | 手机          | 创建日期             | 行政部门受理状态 | 是否提交 | 操作 |  |
| 4    | 1574493099 | 方天检测  |    | 张翰立 | 18604831840 | 2019-11-23       | 未受理      | 已提交  | 重要 |  |
|      |            |       |    |     | (共 1        | <u>1</u><br>顷,1页 |          |      |    |  |

• DBO - main[master] SHOW TABLES • CHCHE - RedisksCacheManager get hoa2rig7eid4609j8qon4433i4

14% CK/s C\*

#### 提交后等待计量行政部门 进行受理

计量行政部门受理后

| ★ 委托单号     | 企业名称 | 联系人 | 手机          | 创建日期       | 行政部门受理状态 | 是否提交 | 操作 |
|------------|------|-----|-------------|------------|----------|------|----|
| 1574493099 | 方天检测 | 殊翰立 | 18604831840 | 2019-11-23 | 已受理      | 已提交  | 童香 |
| 1574493099 | 方天检测 | 殊輸立 | 18604931840 | 2019-11-23 | 已受理      | 已提交  | Ĩ  |
|            |      |     |             | 1          |          |      |    |
|            |      |     | (曲 1        | 15 1 251   |          |      |    |

受理状态为 "已受理"

点击"查看"进入申请单

| 肤杀八  | 5匹钢1/2  |          |       |
|------|---------|----------|-------|
| 详细地址 | 阿拉善盟开发区 | 乌斯太镇     |       |
|      | ■查看申请单  | 确认提交申请单, | 申请单不能 |

| 켗号     |
|--------|
| 124 22 |

点击查看申请单

#### 计量器具强制检定申请表

| 计量 | 行政部门 | 受理状态:                         | 已受理                                  |                               | 申请单编号: 15744                           | 93099                     | 埴表日期: 2019-11-23                  |                         |                |    |  |
|----|------|-------------------------------|--------------------------------------|-------------------------------|----------------------------------------|---------------------------|-----------------------------------|-------------------------|----------------|----|--|
| 企业 | 名称   | 方天检                           | 测                                    |                               | 统一社会信用代码                               | 192921MA0NM01             | 192921MA0NM0114                   |                         |                |    |  |
| 联系 | Y    | 张翰立                           |                                      |                               | 联系电话                                   | 18604831840               |                                   |                         |                |    |  |
| 详细 | 地址   | 阿拉善                           | 盟开发区乌斯太镇                             |                               |                                        |                           |                                   |                         |                |    |  |
| 序号 | 仪    | 器名称                           | 型号规格                                 | 测量范围                          | 准确度等级                                  | 出厂编号                      | 生产厂家                              | 安装/使用地点                 | 计量<br>器具<br>用途 | 备注 |  |
| 1  | 压    | 力表                            | (0~2.5) MPa                          | (0∼2.5)M                      | Pa 1.6%                                | Hc201911001               | 中国红旗仪表有限公司                        |                         | 2              |    |  |
| 填表 | 说明:  | 1. 请对照实<br>2. "计量器<br>3. 请将送检 | 物如实填写=各项内?<br>具用途"填写数字代<br>类和现场检定类器具 | 容,每件器具t<br>码: 1.贸易结<br>分别填写。本 | 直写一行,按照铭牌间<br>算;2.安全防护;3.<br>滚加盖公章,一式两 | 帕细填写器具信息<br>医疗卫生;4.环<br>份 | ,安装/使用地点指具体的部门<br>寬监测,5.社会公用计量标准, | l、车间或使用场所<br>6. 部门或企事业最 | 高计量标           | 议准 |  |

|     | A 0.01K/r   |
|-----|-------------|
| 150 | ananda G    |
| 10% | 🕁 0.01K/s 🐸 |

弹出申请表页面 点击浏览器的 右上方的 ≡ 三个横的图标选择打印 就可以打印出申请单到 计量检测的机构进行检定申请了